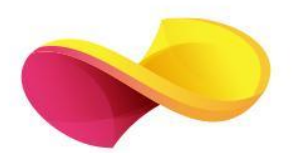

# enformation Ghid de utilizare **nature**

# Pagina principală

- □ Înregistrarea și utilizarea unui cont personal 1.
- Motorul de căutare în modul de bază, cu posibilitatea de a selecta modul de căutare avansată 2.
  Accesarea listelor de titluri, în ordine alfabetică 3.

| <b>nature</b> po | ortfolio                   |                                 | View all journals                  | Search Q              | My Account 🛞 |   |
|------------------|----------------------------|---------------------------------|------------------------------------|-----------------------|--------------|---|
| nature > journa  | als a-z                    |                                 |                                    |                       | 1            |   |
|                  | ABCDEFGHIJKLMNOPQRSTUVWXYZ |                                 |                                    | Quick Links           |              | - |
|                  |                            |                                 |                                    | Nature                |              |   |
|                  |                            |                                 |                                    | Nature Communications |              |   |
|                  | Α                          | Acta Pharmacologica Sinica      |                                    | Nature Materials      |              |   |
|                  |                            |                                 |                                    | Nature Chemistry      |              |   |
|                  | -                          |                                 |                                    | Scientific Reports    |              |   |
|                  | В                          | BDJ In Practice                 | BDJ Open                           |                       |              |   |
|                  |                            | BDJ Student                     | BDJ Team                           |                       |              |   |
|                  |                            | Biopharma Dealmakers            | Blood Cancer Journal               |                       |              |   |
|                  |                            | Bone Marrow Transplantation     | Bone Research                      |                       |              |   |
|                  |                            | British Dental Journal          | British Journal of Cancer          |                       |              |   |
|                  | C                          | Concer Conce Thereasy           | Coll Dooth & Differentiation       |                       |              |   |
|                  | U U                        |                                 |                                    |                       |              |   |
|                  |                            | Cell Death & Disease            | Cell Death Discovery               |                       |              |   |
|                  |                            | Cell Discovery                  | Cell Research                      |                       |              |   |
|                  |                            | Cellular & Molecular Immunology | Communications Biology             |                       |              |   |
|                  |                            | Communications Chemistry        | Communications Earth & Environment |                       |              |   |
|                  |                            | Communications Engineering      | Communications Materials           |                       |              |   |
|                  |                            | Communications Medicine         | Commune 4 Physics                  |                       |              |   |

### Căutare avansată

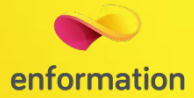

| nature portfolio                                 | View all journals | Search Q | My Account (2) |
|--------------------------------------------------|-------------------|----------|----------------|
| nature > search > advanced                       |                   |          |                |
| Advanced search                                  |                   |          |                |
| Find articles                                    |                   |          |                |
| that contain these <b>terms</b>                  |                   |          |                |
| where the list of <b>authors</b> contains        |                   |          |                |
|                                                  |                   |          |                |
| where the <b>title</b> contains                  |                   |          |                |
| Refine your results by                           |                   |          |                |
| Year v to Year v                                 |                   |          |                |
| journal(s)<br>Start typing the name of a journal |                   |          |                |
| volume start page / article no.                  |                   |          |                |
| Search Q                                         |                   |          |                |

- Motorul de căutare avansată permite căutarea de documente, în funcţie de diferite criterii. Pentru început, se vor completa câmpurile destinate cuvintelor-cheie, se vor crea legături între ele prin operatori logici, iar apoi se va selecta unul dintre criteriile după care se va face căutarea.
- Pentru a rafina căutarea, se va selecta și un interval temporal sau un domeniu de interes.
- Pentru afişarea exclusivă a rezultatelor cu acces la textul integral, trebuie selectată opțiunea "Subscribed publications".

## Pagina dedicată articolului

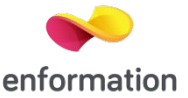

De pe pagina de rezultate, printr-un **click** pe titlul unui articol, se va ajunge la pagina dedicată acestuia.

Accesul la articolul integral, în format PDF 1.

Exportul referinței, în format BibTEX, Endnote, RefWorks 2.

Cuprinsul documentului, prin care se poate naviga către secțiunile de interes sau către imagini, tabele și grafice. 3.

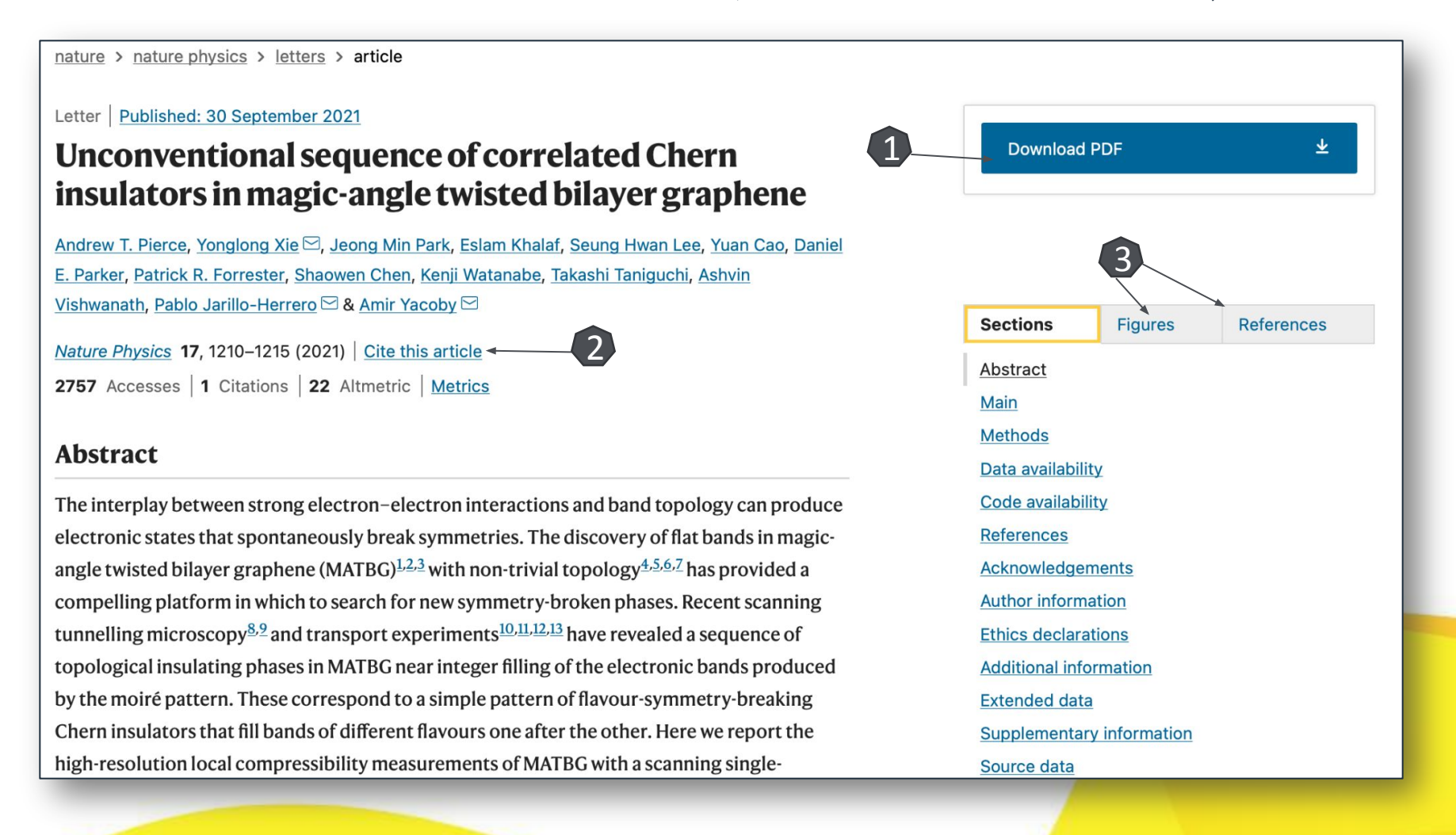

Întrebări și sugestii: events@enformation.ro

Strada Vasile Lascăr, nr. 179, sector 2, 020498, București

Telefon: +40212102096

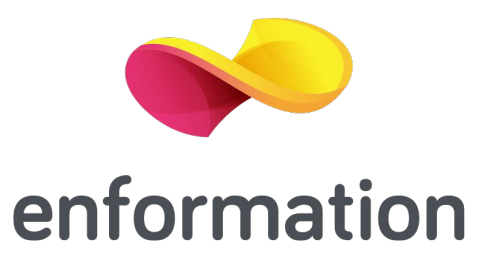